## ProLoQuo2Go

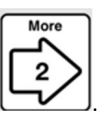

- 1. From the Home page, tap MORE to move to next page.
- 2. Tap the EDIT button found on the bottom of the screen.

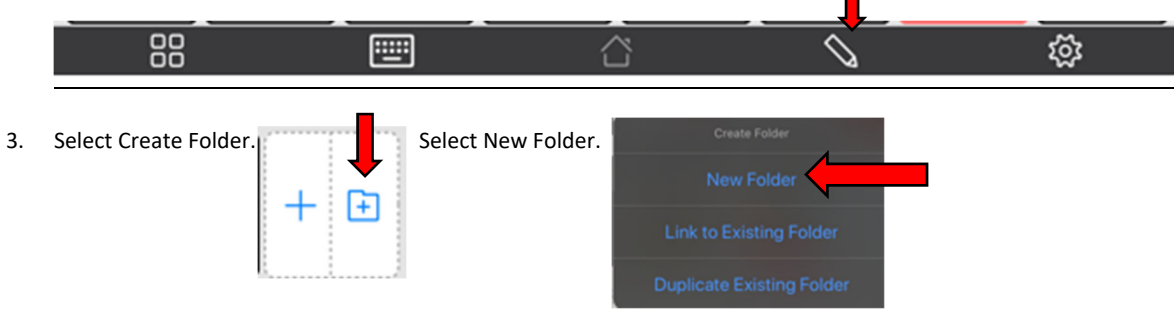

4. Choose a template.

| Cancel   |                                | Choose Template |              |          |        |            | Next >      |                     |            |
|----------|--------------------------------|-----------------|--------------|----------|--------|------------|-------------|---------------------|------------|
| ACTIVITY |                                |                 | <b>_ h</b>   | want     | lke    |            |             |                     | more       |
| 1        | Create<br>3 columns and up     | -8              | =            | <u>_</u> |        | Question 1 | Adjective 1 | Adjective 2         | 1,8        |
|          | Daily Life<br>3 columns and up | 9.9             | stop<br>STOP | Verb 1   | have   | Verb 2     | on<br>L     | net 🔀               | all done   |
|          | Let's Talk                     |                 | •••          | A SR     | Noun 1 | Noun 2     | ù           | Adjective 3         | Topic      |
|          | Motor Play                     | Verb 3          | Verb 4       | Verb 5   |        | Noun 3     | Noun 4      | Fringe<br>Choices 1 | Home popup |

- 5. Create folder name.
  - a. Add Picture to folder. Select symbol from bottom of the page or tap "Add Picture/edit" on folder symbol.

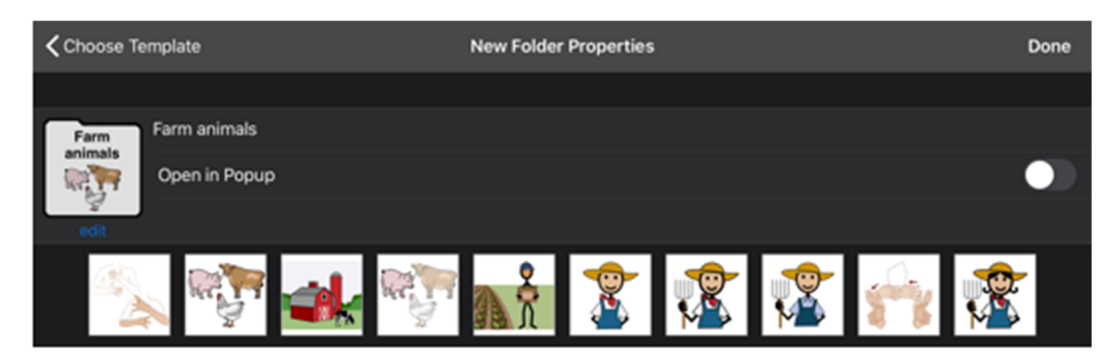

- b. Select from the drop down menu. Create symbol or picture. Tap DONE
- 6. Tap DONE on top right of screen to return to Home page (2).
- 7. Open the folder created and tap the edit button (shown above).
- 8. Tap button to create on page.

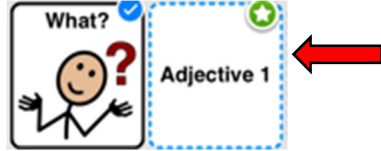

## 9. Create button.

a. Add label.

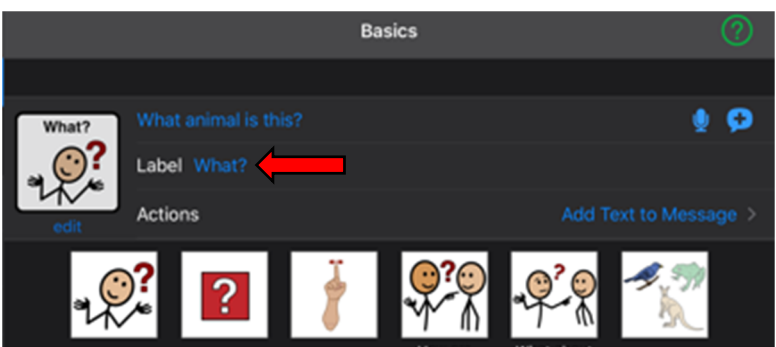

b. Edit symbol on button.

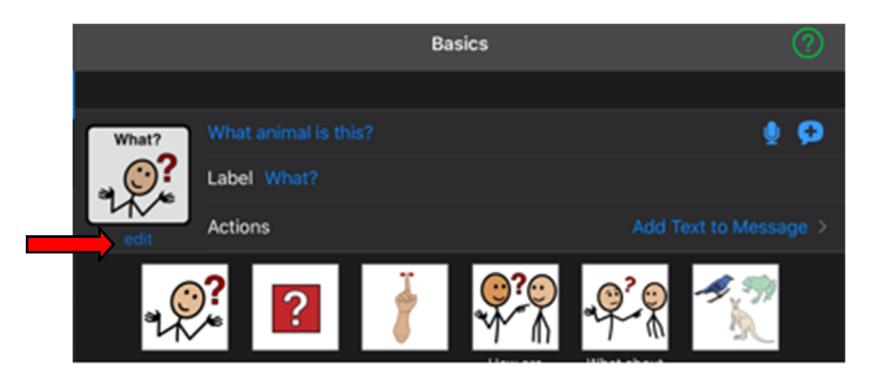

c. Add speech to text by typing in word/words on line.

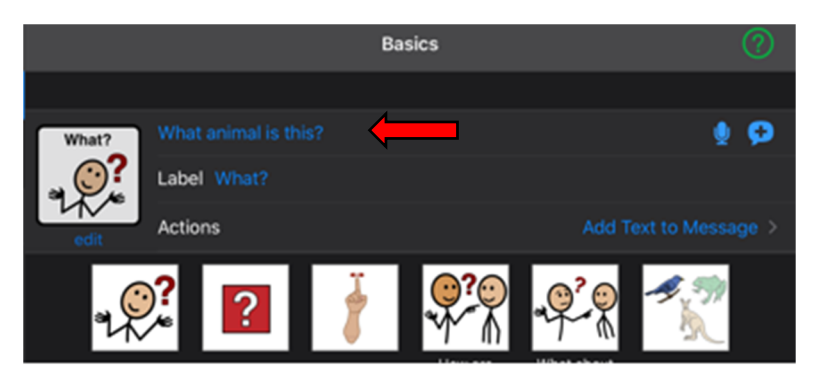

- 10. Repeat to create other buttons on page.
- 11. Tap DONE on top right of screen to return to Home page (2).